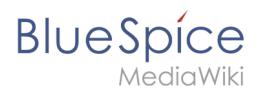

# Contents

| 1. Templates download/Minutes for teams | . 2 |
|-----------------------------------------|-----|
| 2. Navigation                           | . 4 |

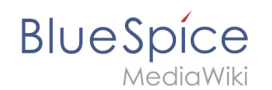

# **Templates download/Minutes for teams**

| This template        |                                                                                                    |                                      | 5                              |                 |                                                                                 |          |           |
|----------------------|----------------------------------------------------------------------------------------------------|--------------------------------------|--------------------------------|-----------------|---------------------------------------------------------------------------------|----------|-----------|
| contains a combined  | Download                                                                                                    |                                      |                                |                 |                                                                                 |          |           |
| roll-up page for     |                                                                                                    |                                      |                                |                 |                                                                                 |          |           |
| creating meeting     | Attend                                                                                                    | ees                                  |                                |                 |                                                                                 |          |           |
| minutes of different | Antje Kramer (secretary), Mark Pichler, Ursula Gerstmair, Hu Cheng                                                                                                    |                                      |                                |                 |                                                                                 |          |           |
| teams. A standard    |                                                                                                    |                                      |                                |                 |                                                                                 |          |           |
| protocol page        | Agenda                                                                                                    | a                                    |                                |                 |                                                                                 |          |           |
| tomplato is also     | Time                                                                                                    | Duration                             | Т                              | opic            |                                                                                 | Re       | sponsible |
|                      | 10:00 AM                                                                                                    | 30 min                               | Review of open leads           |                 |                                                                                 |          | -         |
| included.            | 10:30 AM                                                                                                    | 15 min<br>15 min                     | Strategy: customer relations   | IT              | Ī                                                                               |          |           |
|                      |                                                                                                    |                                      |                                | 2               | 2021-07-02                                                                      | New page |           |
| The template can be  | 11:00 AM                                                                                                    | 60 min                               | End of meeting                 | •               | <ul> <li>IT/2021-05-30</li> <li>IT/2021-05-30</li> </ul>                        |          |           |
| expanded with        | (17/2021-05-29     (17/2021-05-28     (17/2021-05-28     (17/2021-05-27     (17/2021-05-27     (17/2021-05-27     (17/2021-05-26     (17/2021-05-26     (17/2021-05-26     (17/2021-05-26     (17/2021-05-26     (17/2021-05-26     (17/2021-05-26     (17/2021-05-26     (17/2021-05-26     (17/2021-05-26     (17/2021-05-26     (17/2021-05-26     (17/2021-05-26     (17/2021-05-26     (17/2021-05-26     (17/2021-05-26     (17/2021-05-26     (17/2021-05-26     (17/2021-05-26     (17/2021-05-26     (17/2021-05-26     (17/2021-05-26     (17/2021-05-26     (17/2021-05-26     (17/2021-05-26     (17/2021-05-26     (17/2021-05-26     (17/2021-05-26     (17/2021-05-26     (17/2021-05-26     (17/2021-05-26     (17/2021-05-26     (17/2021-05-26     (17/2021-05-26     (17/2021-05-26     (17/2021-05-26     (17/2021-05-26     (17/2021-05-26     (17/2021-05-26     (17/2021-05-26     (17/2021-05-26     (17/2021-05-26     (17/2021-05-26     (17/2021-05-26     (17/2021-05-26     (17/2021-05-26     (17/2021-05-26     (17/2021-05-26     (17/2021-05-26     (17/2021-05-26     (17/2021-05-26     (17/2021-05-26     (17/2021-05-26     (17/2021-05-26     (17/2021-05-26     (17/2021-05-26     (17/2021-05-26     (17/2021-05-26     (17/2021-05-26     (17/2021-05-26     (17/2021-05-26     (17/2021-05-26     (17/2021-05-26     (17/2021-05-26     (17/2021-05-26     (17/2021-05-26     (17/2021-05-26     (17/2021-05-26     (17/2021-05-26     (17/2021-05-26     (17/2021-05-26     (17/2021-05-26     (17/2021-05-26     (17/2021-05-26     (17/2021-05-26     (17/2021-05-26     (17/2021-05-26     (17/2021-05-26     (17/2021-05-26     (17/2021-05-26     (17/2021-05-26     (17/2021-05-26     (17/2021-05-26     (17/2021-05-26     (17/2021-05-26     (17/2021-05-26     (17/2021-05-26     (17/2021-05-26     (17/2021-05-26     (17/2021-05-26     (17/2021-05-26     (17/2021-05-26     (17/2021-05-26     (17/2021-05-26     (17/2021-05-26     (17/2021-05-26     (17/2021-05-26     (17/2021-05-26     (17/2021-05-26     (17/2021-05-26     (17/2021-05-26     (17/2021 |                                      |                                |                 | <ul> <li>IT/2021-05-29</li> <li>IT/2021-05-28</li> <li>IT/2021-05-27</li> </ul> |          |           |
| additional page      |                                                                                                    |                                      |                                |                 |                                                                                 |          |           |
| tomplatos for        |                                                                                                    |                                      |                                | further results |                                                                                 |          |           |
|                      | Pricing structure too difficult for customers to understanc     Missing documentation for customer relations processes                                                                                                    |                                      |                                |                 |                                                                                 |          |           |
| different types of   |                                                                                                    |                                      |                                | ales            |                                                                                 |          |           |
| meeting minutes.     | Action                                                                                                    | items                                |                                |                 |                                                                                 |          | _         |
|                      |                                                                                                    |                                      | Description                    | 2               | 2021-07-02                                                                      | New page |           |
|                      | Follow-ups                                                                                                    |                                      | Description                    | •               | • Sales/2021-05-25                                                              |          | te        |
|                      | Meeting with management regarding new prices                                                                                                    |                                      |                                |                 | Hu                                                                              | W        | veek 35   |
|                      | Documentatio                                                                                                    | on for custon                        | ner relations strategy in wiki |                 | Antje                                                                           | V        | veek 36   |
|                      |                                                                                                    |                                      |                                |                 |                                                                                 | i        |           |
|                      | Cignot                                                                                                    |                                      |                                |                 |                                                                                 |          |           |
|                      | signatures                                                                                                    |                                      |                                |                 |                                                                                 |          |           |
|                      | MLR (talk) 1                                                                                                    | MLR (talk) 15:21, 25 May 2021 (CEST) |                                |                 |                                                                                 |          |           |
|                      | WLR (tdlk) 15.21, 25 Wdy 2021 (LEST)                                                                                                    |                                      |                                |                 |                                                                                 |          |           |
|                      |                                                                                                    |                                      |                                | , 98            |                                                                                 |          |           |

# Importing the template

The import file is included in the archive file HW-Minutes.zip. Unpack the zip file first.

On the page *Special:Import* follow these steps:

- 1. Select file and choose HW-Minutes.xml.
- 2. Enter an Interwiki prefix. Since this field is required, simply add hw (for hallowelt).
- 3. Keep the selection Import to default locations.
- 4. Click Sie Upload file ... .

The template is now available in your wiki.

# Pages included in the import

The xml import creates the following files in your wiki:

- Meeting minutes (in the *Main* namespace)
- Template:Meeting minutes
- Template:Meeting minutes/styles.css

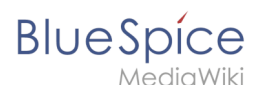

Template:Meeting minutes standard

# Using the template

#### Create a namespace

Over time, you will create many pages for meeting minutes. It therefore makes sense to store them in their own namespace. We suggest that you create the "Minutes" namespace for this purpose. The template for minutes requires that this namespace is available.

If you do not want to use the "Minutes" namespace in your wiki, you can adjust the expected namespace in the file *Template:Meeting minutes*. To do this, change the prefix *Minutes* in the *inputbox* tag:

```
{#tag:inputbox|
...
prefix=Minutes:{{{1|{{PAGENAME}}}}}/
```

to your own namespace, here exemplified as Your\_namespace:

```
{#tag:inputbox|
    ...
    prefix=Your_namespace:{{{1|{{PAGENAME}}}}}/
```

# Add a navigation link

To easily find and create meeting minutes, you should provide a direct link to the Minutes roll-up page in the main navigation. By default, the page *Meeting minutes* is located in the main namespace. You can move it to any namespace you want.

# Customizing the template

### **Creating individual teams**

Three adjustments need to be made for each team section on the main *Meeting minutes* page:

- 1. The **box heading** with the team name.
- 2. **The team name** used to create the file path for this team's minutes. This generates the main page prefix used for any meeting time for this team before the date. For example *Marketing*/2021-07-01.
- 3. The **page template** you want to use for the team's meeting minutes. By default, there is only one template (Meeting minutes standard) for all meeting minutes. Simply create a new page in the template namespace and assign it here as a preload template for a team.

Example of a team:

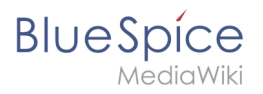

| <pre><div class="block">     My toom==</div></pre> |                                          |                              |
|----------------------------------------------------|------------------------------------------|------------------------------|
| <pre>{{Meeting minutes My </pre>                   | <pre>team preload=Template:Meeting</pre> | <pre>minutes my team}}</pre> |

#### Result:

| 2021-07-02         | New page |
|--------------------|----------|
| Mutare (2021.05.25 |          |

# Customize the main navigation

Users with administrator rights can change the menu items in the main navigation.

| Contents                                    |    |
|---------------------------------------------|----|
| 1 Changing the menu items                   | 5  |
| 2 Changing the icons                        | 6  |
| 2.1 Navigationlinks with special characters | 7  |
| 2.2 Available icons                         | 8  |
| 3 Group-specific navigation                 | 8  |
| 4 Supporting language settings              |    |
| 5 Navigation in multilingual wikis          | 9  |
| 6 Related info                              | 10 |

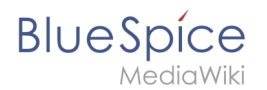

# Changing the menu items

The main navigation is visible to all wiki users. By default, it is on the left side of the wiki layout. You can always switch to the main navigation by clicking on the associated icon at the top of the navigation bar.

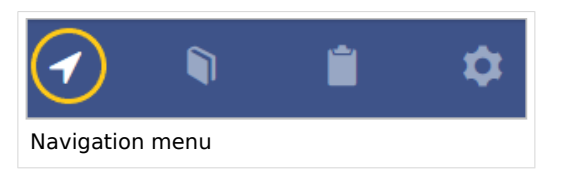

To activate the edit link, hover over the last menu item in the main navigation.

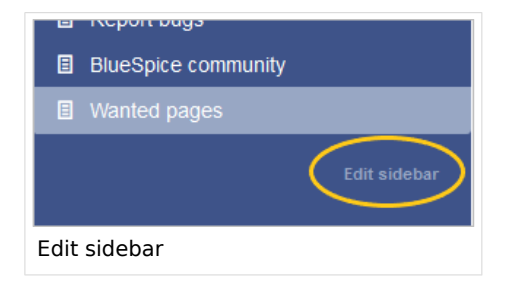

The link Edit sidebar loads the page Mediawiki:Sidebar:

```
* Navigation
** Main_Page|Main page
** Special:AllPages|From A to Z
* Enterprise
** Company|Company
** Staff|Staff
** Sales and Marketing|Sales, Marketing, Projectmangement
** Products and services|Products
** Category:Organisation|Customers and Organisationen
```

The menu items are structured as a list:

\* = menu header (collapsible)

\*\* = clickable menu item

The syntax for a clickable menu item is Page name Page label :

In the navigation example above, the page description *From A to Z* links to the page *Special: AllPages*.

**Note:** It is not possible to create sub-items in the navigation bar.

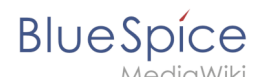

Link labels may collide with system messages. If this is the case, simply append the HTML-code for an empty space to the description:

| <pre>**Portal Portal </pre>               |                                                  |
|-------------------------------------------|--------------------------------------------------|
| <b>-</b>                                  | Aragraph → Aragraph → Aragraph → Cite → Eragraph |
| 🕑 About BlueSpice                         | MediaWiki:Sidebar                                |
| Testlinks ^                               |                                                  |
| Portal                                    | *Testlinks<br>**Portal Portal<br>**Portal Portal |
| Resolving a conflict with system messages |                                                  |

# Changing the icons

You can assign different icons to each menu item in the main navigation. Let's assume you have a menu item called *Quality assurance*. The default BlueSpice icon is a *page* icon:

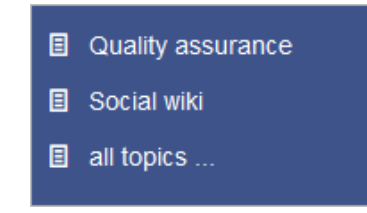

#### To change the icon:

- 1. Open the page *MediaWiki:Common.css* in edit mode.
- 2. Add the following lines to the end of the page and save the page:

```
#n-Quality-assurance > i:nth-child(1)::before {
    content: '\e9a1';
    font-family: 'entypo';
}
```

Note that the space in the label *Quality assurance* has to be replaced with a hyphen (*Quality-assurance*).

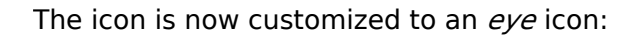

BlueSpice

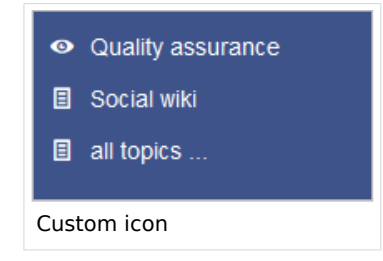

Reload the page or empty the browser cache if the changes are not immediately visible.

### Navigationlinks with special characters

If the text for the menu items contains special characters, they are converted in the HTML code of the page. In this case, right-click on the corresponding entry and, depending on the browser used, select "Inspect" or similar.

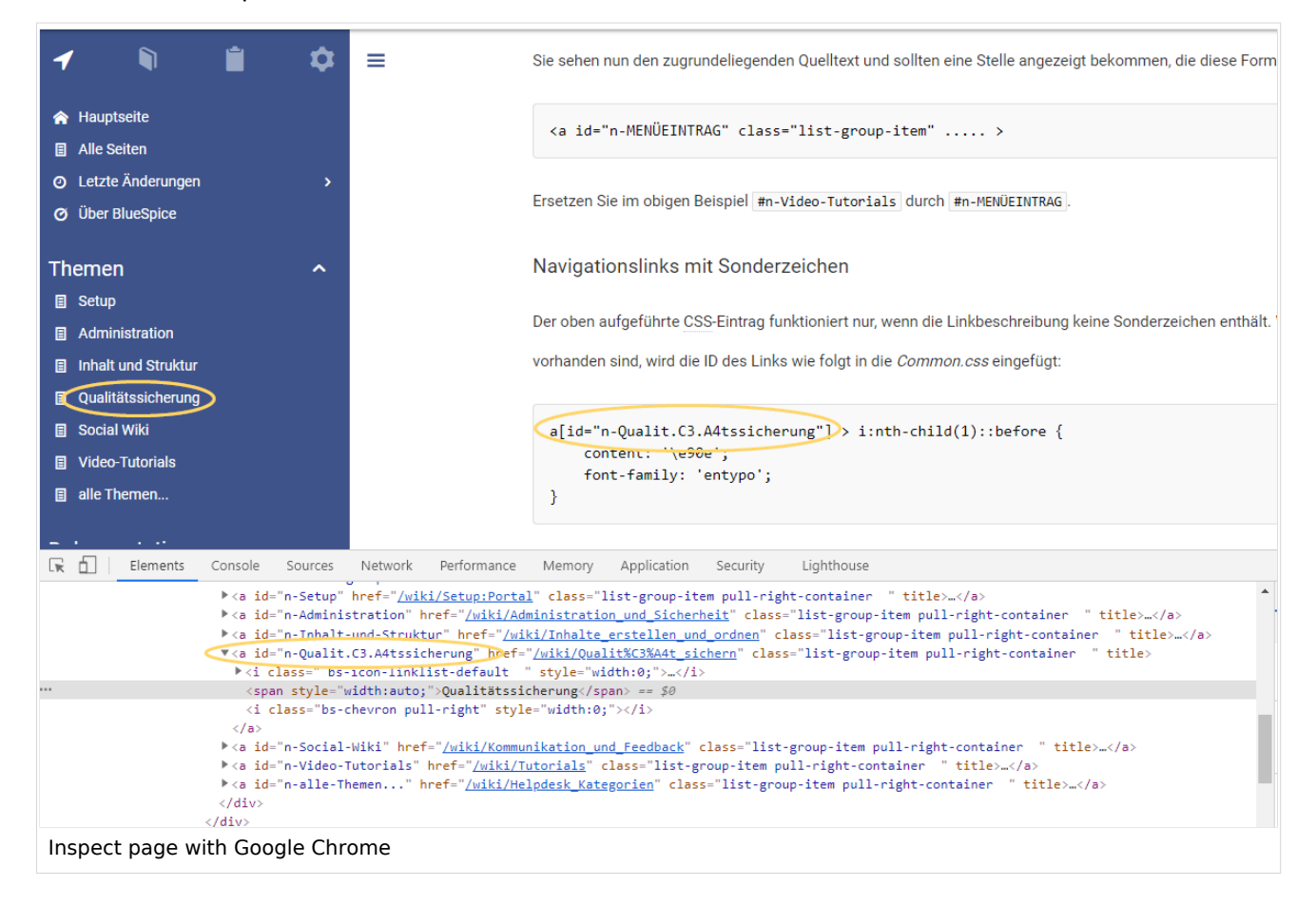

There you can see the underlying source code and should see a line item that has this form:

```
<a id="n-MENUENTRY" class="list-group-item" ..... >
```

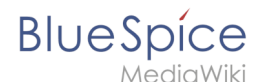

For example, the German menu item *Qualitätssicherung* is shown as *n-Qualit.C3.A4tssicherung*. The selector in Common.css is *#n-Qualit.C3.A4tssicherung*.

```
a[id="n-Qualit.C3.A4tssicherung"] > i:nth-child(1)::before {
    content: '\e90e';
    font-family: 'entypo';
}
```

After saving *Common.css* and reloading the page you now see the selected icon.

### **Available icons**

You can see all available icons on the page w/extensions/BlueSpiceFoundation/resources /bs.icons.php of your wiki.

A list with all icons and their character keys on this helpdesk is available here and is the same for any default installation of a BlueSpice wiki.

In the upper line you can click through different fonts, below you find the icons with the corresponding character keys. In *MediaWiki:Common.css* you have to adjust the entries *font-family* (entypo, fontawesome, icomoon, ...) and *content* (character key) accordingly.

# Group-specific navigation

It is possible to show navigation elements for specific user groups only. Please note that the pipe symbol () between the page name and its label has to be escaped as  $\{\{!\}\}\$  within this function.

```
{#ifingroup:sysop,widgeteditor |
*Test2
**somepage{{!}}Some page
|}
```

# Supporting language settings

If you want to make sure that your menu items are shown in the language a user has set under *Preferences*, you need to provide a separate message page for each menu item. These message pages need to reside in the namespace *MediaWiki*. Since BlueSpice supports English and German (both de and de-formal), you need three language pages for each menu item in the sidebar.

In the following example, we create a menu item called *Quality assurance*. A user who specified German (de) or formal German (de-formal in their preferences, should see the label *Qualitätssicherung* instead.

#### To create the labels in EN, DE and DE-formal:

- 1. Create or edit the page *MediaWiki:QA* and add the text for the English label (*Quality assurance*).Save the page.
- 2. Create or edit the page *MediaWiki:QAI de* and add the text for the German label (*Qualitätssicherung*). Save the page.

# BlueSpice

VediaWiki

- 3. Create or edit the page *MediaWiki:QA*/*de-formal* and add the text for the German label ( *Qualitätssicherung*). Save the page.
- 4. Create the link on the page *MediaWiki:Sidebar*: \*\*About\_quality\_assurance|QA This creates a link in the main navigation to the page *About quality assurance* and displays the label that is located in the different language message pages. To test the languages, go to *Preferences > User Profile* in your user profile menu. In the section *Internationalisation*, set the language from English to German or vice versa and save the setting. The language of the menu item now displays in the correct language.

# Navigation in multilingual wikis

**Important!** These instructions do not apply in a farm environment or in separate language wikis. These instructions are used for maintaining languages via sub-pages.

If you have content in multiple languages, you want that users with English language preference settings not only see the corresponding menu labels. They should also be directed to the English page when they click on a menu item. Users with German language settings should see the German content after clicking on the German menu link. In this case, you also have to create separate link targets in addition to the language labels.

**Note:** To avoid having to set up different navigation pages for formal (de-formal) and informal German (de), you can create a policy, which language setting should be used by your users.

In the previous section, we already created the labels when a user switches languages. Now we also have to create different link targets for these pages. If the main language is English and the page is called *About quality assurance*, the translations can be located in subpages. For example, the German version is located under *About quality assurance/de*.

#### To create the link targets to the language pages:

- 1. Create or edit the page *MediaWiki:QA-url* and add the link to the English page *About quality assurance*. The link is entered without brackets, in plain text. Save the page.
- 2. Create or edit the page *MediaWiki:QA*-url/*de* and add the text for the German page (*About quality assurance*/de). The link is entered without brackets, in plain text. Save the page.
- 3. Create or edit the page *MediaWiki:QA*-url/*de-formal* and add the text for the German page (*About quality assurance*/de). The link is entered without brackets, in plain text. Save the page.

In the link to the *Quality assurance* page, change the link from

\*\*About\_quality\_assurance|QA

to

\*\*QA-url|QA

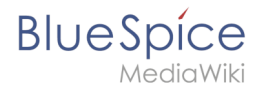

This achieves the language switch for the target pages (QA-url) and for the label of the menu item.

Depending on the language settings of the user, the user is now directly directed to the correct language version.

Related info

- Translation of pages within a wiki
- Personal navigation